## **Portal Home Page**

- The system includes a new portal home page with customized tiles for completing tasks efficiently
- Each tile is tied to a different feature within the system (e.g., Critical Issues, Plan of Work, Projects/Programs, and Role Management)
- The tiles displayed on the portal home page match your role and provide access to intuitively complete grant and reporting activities

| NIFA REP  | ORTING SYST     | EM                  |              |               |                            |                     |                     |                    |     | LOG OUT           |
|-----------|-----------------|---------------------|--------------|---------------|----------------------------|---------------------|---------------------|--------------------|-----|-------------------|
|           |                 |                     |              |               |                            | -                   |                     |                    |     | And the survey of |
| DASHBOARD | CRITICAL ISSUES | PROJECTS & PROGRAMS | PLAN OF WORK | ANNUAL REPORT | FINANCIAL REPORTING        |                     |                     |                    |     |                   |
|           |                 |                     |              |               |                            | Dashbo              | ard                 |                    |     |                   |
|           |                 |                     | Critical     | Issues        |                            | Projects & Programs |                     | Plan of Work (POW) |     |                   |
|           |                 |                     |              | S             |                            | l C                 |                     |                    |     |                   |
|           |                 |                     |              |               |                            |                     | _                   |                    |     |                   |
|           |                 |                     |              | • View        |                            | <b>⊘</b> Vie        | W                   |                    | iew |                   |
|           |                 |                     |              |               | Annual Reports             |                     | Financial Reporting |                    |     |                   |
|           |                 |                     |              |               |                            |                     |                     |                    |     |                   |
|           |                 |                     |              |               | <ul> <li>Ø View</li> </ul> |                     | <b>⊘</b> Vie        | ew.                |     |                   |
|           |                 |                     |              |               |                            |                     |                     |                    |     |                   |

- After successfully logging in, click "View" under "Projects & Programs"
- Search for the Draft of your new project. Open it by clicking on the title.
- Click "Manage Project"
- Fill out all of the required fields.

| Projects & Programs                                                                                    |                                                                    |             |                        |                                        | ADD PRO                    | DJECT / PROGRAM                    |
|----------------------------------------------------------------------------------------------------|--------------------------------------------------------------------|-------------|------------------------|----------------------------------------|----------------------------|------------------------------------|
| Enter keywords or phrases to begin se                                                                  | arch                                                               |             |                        |                                        |                            | SEARCH                             |
| Can search for Accession Number, Project Title, etc.                                                   |                                                                    |             |                        |                                        |                            |                                    |
|                                                                                                    |                                                                    |             |                        |                                        | Sort By                    |                                    |
| Project Number Prefix                                                                                  | Export All                                                         |             |                        |                                        | Last Updat                 | ed: Most Recent                    |
| Project Director                                                                                       |                                                                    | Status      | Project<br>Director    | Funding<br>Research                    | Term Length                | Last Updated                       |
| Critical Issue                                                                                         | Sample                                                             | DRAFT       | Kathryn<br>Fulton      | Capacity Fund<br>(Hatch<br>Multistate) | 06/23/2022 -<br>09/30/2023 | Fulton<br>6/24/2022,<br>6:57:15 PM |
| Q Source                                                                                               | Conservation, Management,                                          | Status      | Project<br>Director    | <b>Funding</b><br>Research             | Term Length                | Last Updated<br>Kathryn            |
| Animal Health and Disease<br>Research (AHDR)<br>Extension Capacity Fund<br>(Smith-Lever 3(b) and 3(c)) | Enhancement and Utilization of Plant<br>Genetic Resources          | NIFA REVIEW | David<br>Baltensperger | Capacity Fund<br>(Hatch<br>Multistate) | 10/01/2022 -<br>09/30/2027 | Fulton<br>6/24/2022,<br>6:32:26 PM |
| McIntire-Stennis                                                                                       |                                                                    | Status      | Project                | Funding                                | Term Length                | Last Updated                       |
| itatus<br>APPROVED                                                                                     | Characterization and conservation of warm-season perennial grasses | NIFA REVIEW | Mark Hussey            | Capacity Fund<br>(Hatch<br>Multistate) | 07/01/2022 -<br>09/30/2023 | Fulton<br>6/24/2022,<br>6:21:31 PM |

User Guide

| Funding Source                                                                                                    |                                                                                                   |     |
|----------------------------------------------------------------------------------------------------|---------------------------------------------------------------------------------------------------|-----|
| Research Capacity Fu                                                                                                    | nd (Hatch Multistate)                                                                             |     |
| NIMSS Project Info                                                                                                    | rmation                                                                                           |     |
| S9: Plant Genetic Reso                                                                                                    | ources Conservation and Utilization                                                               |     |
| NIMSS project details:                                                                                                    | : \$9                                                                                             |     |
| Primary Critical Iss                                                                                                    | sue                                                                                               |     |
| Select                                                                                                    |                                                                                                   | · · |
| Organizational Pro                                                                                                    | ject Number                                                                                       |     |
| Prefix                                                                                                    | Number                                                                                            |     |
| TEXO                                                                                                    | <ul> <li>0000</li> </ul>                                                                          |     |
| Title                                                                                                    |                                                                                                   |     |
| Provide a brief title th                                                                                                    | at speaks to the purpose of the project.                                                          |     |
|                                                                                                    |                                                                                                   |     |
| Sample                                                                                                    |                                                                                                   |     |
| Sample                                                                                                    |                                                                                                   |     |
| Sample Start Date                                                                                                    |                                                                                                   |     |
| Sample Start Date Select a start date app                                                                                                    | propriate to the timeframe outlined in the Plan of Work.                                          |     |
| Sample<br>Start Date<br>Select a start date app<br>06/23/2022                                                                                                    | propriate to the timeframe outlined in the Plan of Work.                                          |     |
| Sample Start Date Select a start date app 06/23/2022 End Date                                                                                                    | propriate to the timeframe outlined in the Plan of Work.                                          |     |
| Sample<br>Start Date<br>Select a start date app<br>06/23/2022<br>End Date<br>Select an end date no                                                                                 | propriate to the timeframe outlined in the Plan of Work.                                          |     |
| Sample<br>Start Date<br>Select a start date app<br>06/23/2022<br>End Date<br>Select an end date no<br>09/30/2023                                                                   | propriate to the timeframe outlined in the Plan of Work.<br>It to exceed 5 years.                 |     |
| Sample Start Date Select a start date app 06/23/2022 End Date Select an end date no 09/30/2023 Project Director                                                                    | propriate to the timeframe outlined in the Plan of Work.                                          |     |
| Sample Start Date Select a start date app 06/23/2022 End Date Select an end date no 09/30/2023 Project Director Select from a list of Pr                                           | propriate to the timeframe outlined in the Plan of Work. t to exceed 5 years.                     |     |
| Sample Start Date Select a start date app 06/23/2022 End Date Select an end date no 09/30/2023 Project Director Select from a list of Pr Kathryn Fulton                            | propriate to the timeframe outlined in the Plan of Work.                                          |     |
| Sample<br>Start Date<br>Select a start date app<br>06/23/2022<br>End Date<br>Select an end date no<br>09/30/2023<br>Project Director<br>Select from a list of Pr<br>Kathryn Fulton | propriate to the timeframe outlined in the Plan of Work.                                          |     |
| Sample Start Date Select a start date app 06/23/2022 End Date Select an end date no 09/30/2023 Project Director Select from a list of Pr Kathryn Fulton Performing Depart          | propriate to the timeframe outlined in the Plan of Work.  t to exceed 5 years.  roject Directors. |     |

Once all of the information is filled out, click "Submit for Organizational Review at the bottom.
 Email Kylie Daniels (kylie.daniels@ag.tamu.edu) when you have submitted the project so that she can review and submit the project to NIFA.

User Guide

| Is this an integrated research and extension a                                                                                                    |                                             |                                             |                                    |
|----------------------------------------------------------------------------------------------------|---------------------------------------------|---------------------------------------------|------------------------------------|
|                                                                                                    | ctivity (AREERA Section 104, 105, and 204)? |                                             |                                    |
| U TES U NO                                                                                                    |                                             |                                             |                                    |
| Provide a brief description of what makes this                                                                                                    | an integrated activity (1-2 sentences).     |                                             |                                    |
| $\begin{array}{c ccccccccccccccccccccccccccccccccccc$                                                                                                    | NORMAL • 16• FONT • E E E                   | 9                                           |                                    |
|                                                                                                    |                                             |                                             | *                                  |
|                                                                                                    |                                             |                                             | Remaining Characters: 4,000/ 4,000 |
| Research Effort Categories                                                                                                    |                                             |                                             |                                    |
| a. Basic 🚱 %                                                                                                    |                                             |                                             |                                    |
| b. Applied 🝞 %                                                                                                    |                                             |                                             |                                    |
| c. Developmental 😮 🛛 %                                                                                                    |                                             |                                             |                                    |
| Must total 100%                                                                                                    |                                             |                                             |                                    |
| Animal Health Percentage                                                                                                    |                                             |                                             |                                    |
| Enter the percentage of animal health researc                                                                                                    | h for this project or "0" for none.         |                                             |                                    |
| %                                                                                                    |                                             |                                             |                                    |
| Multistate Activities                                                                                                    |                                             |                                             |                                    |
| Is this a multistate activity (AREERA Section 10                                                                                                    | 04 and 201)?                                |                                             |                                    |
| ● Yes ○ No                                                                                                    |                                             |                                             |                                    |
| Provide a brief description of what makes this                                                                                                    | a multistate activity (1-2 sentences).      |                                             |                                    |
| $\mathbf{B}  I  \underline{\cup}  \mathbf{S}  \mathbf{x}^2  \mathbf{X}_2$                                                                                                    |                                             | Ē                                           |                                    |
|                                                                                                    | 8 E C S C                                   |                                             |                                    |
|                                                                                                    |                                             |                                             |                                    |
|                                                                                                    |                                             |                                             | Remaining Characters: 4,000/ 4,000 |
| Classifications                                                                                                    |                                             | •                                           |                                    |
| Knowledge Areas 🚱                                                                                                    | Subject of Investigation 👔                  | Field of Science 🚱                          | Percent                            |
| Select Knowledge Area                                                                                                    | Select Subject of Investigation             | <ul> <li>Select Field of Science</li> </ul> | ▼ <sup>%0</sup> ↔                  |
|                                                                                                    |                                             |                                             | Must total 100%                    |
| Assurances                                                                                                    |                                             |                                             |                                    |
| Assurances<br>Are Human Subjects Involved? ?                                                                                                    |                                             |                                             |                                    |
| Assurances<br>Are Human Subjects Involved? 🝞<br>Ø Yes                                                                                                    |                                             |                                             |                                    |
| Assurances Are Human Subjects Involved?  Yes Yes No Is the project exempt from Federal Regulation                                                                                                    | is?                                         |                                             |                                    |
| Assurances Are Human Subjects Involved?  Yes No Is the project exempt from Federal Regulation Yes No                                                                                                    | is?                                         |                                             |                                    |
| Assurances<br>Are Human Subjects Involved?<br>© Yes<br>No<br>Is the project exempt from Federal Regulation<br>© Yes<br>No<br>Select the appropriate exemption number.<br>?                                                                                                    | s?                                          |                                             |                                    |
| Assurances<br>Are Human Subjects Involved?<br>The Yes No<br>Is the project exempt from Federal Regulation<br>Yes No<br>Select the appropriate exemption number.<br>Select Exemption Number                                                                                                    | ıs?                                         |                                             |                                    |
| Assurances<br>Are Human Subjects Involved? ?<br><ul> <li>Yes</li> <li>No</li> </ul> <li>Is the project exempt from Federal Regulation</li> <li>Yes</li> <li>No</li> <li>Select the appropriate exemption number. ?</li> <li>Select Exemption Number</li> <li>Enter the IRB approval date.</li>                                                                                                    | ıs?<br>)                                    |                                             |                                    |
| Assurances Are Human Subjects Involved?           Yes       No         Is the project exempt from Federal Regulation         Yes       No         Select the appropriate exemption number.         Select Exemption Number         Tenter the IRB approval date.                                                                                                    | ıs?                                         |                                             |                                    |
| Assurances Are Human Subjects Involved?  Yes No Is the project exempt from Federal Regulation Yes No Select the appropriate exemption number. Enter the IRB approval date. Are Vertebrate Animals used? ?                                                                                                    | ıs?<br>)                                    |                                             |                                    |
| Assurances Are Human Subjects Involved?  Yes No Is the project exempt from Federal Regulation Yes No Select the appropriate exemption number Select Exemption Number Enter the IRB approval date. Comparison Are Vertebrate Animals used?  Yes No                                                                                                    | ıs?                                         |                                             |                                    |
| Assurances Are Human Subjects Involved?           Yes       No         Is the project exempt from Federal Regulation         Yes       No         Select the appropriate exemption number.         Select Exemption Number         Enter the IRB approval date.         Image: Select Exemption Number         Yes         No         Enter the IRB approval date.         Yes       No         Enter the IRB approval date.         Image: Select Exemption Number         Yes       No                                                                                                    | s?                                          |                                             |                                    |
| Assurances Are Human Subjects Involved? ?  Yes No Is the project exempt from Federal Regulation Yes No Select the appropriate exemption number. Select Exemption Number T Enter the IRB approval date. T Yes No Enter the IACUC approval date. T Enter the IACUC approval date. T Enter the IACUC approva | ıs?                                         |                                             |                                    |
| Assurances Are Human Subjects Involved?  Yes No Is the project exempt from Federal Regulation Yes No Select the appropriate exemption number.  Select Exemption Number Center the IRB approval date.  Yes Yes No Enter the IACUC approval date.  Enter the IACUC approval date.                                                                                                    | ıs?                                         |                                             |                                    |
| Assurances Are Human Subjects Involved?   Yes No Is the project exempt from Federal Regulation Yes No Select the appropriate exemption number.  Select Exemption Number  Enter the IRB approval date.  Yes Yes No Enter the IACUC approval date.  Enter the IACUC approval date.  Select Exemption                                                                                                    | IS?<br>SAVE SUBMIT                          | RETURN TO HOME                              |                                    |
| Assurances Are Human Subjects Involved?  Yes No Is the project exempt from Federal Regulation Yes No Select the appropriate exemption number.                                                                                                    | IS?<br>SAVE SUBMIT                          | RETURN TO HOME                              |                                    |